# 1) Once the record is accessed, you will see how many claims are pending in the quick view pane.

- 2) Ensure appropriate ID Protocol is complete.
  - a. Select Identify Veteran and ID Proof Complete or ID Proof Complete, as appropriate.

| HUnified Service Desk CLOSE AND NEW CALL NEW CALL                   | EMERGENCY INT. HIS  | IORY VIE        | W CALL SCRIPT  |                  |                     |             |                       | ۰.            |
|---------------------------------------------------------------------|---------------------|-----------------|----------------|------------------|---------------------|-------------|-----------------------|---------------|
| VETERAN: VETERAN, JOHN                                              |                     |                 |                |                  |                     |             |                       |               |
| Document(s) exist in VBMS Homeless POW VBMS                         |                     |                 |                |                  |                     |             |                       |               |
|                                                                     |                     | 01151152        |                |                  |                     |             |                       |               |
| Name: VETERAN, John                                                 | INT. HISTORY        | QUEUES          | INTERACTIC     | ON & REQUEST     | SEARCH              |             |                       |               |
| SSN / File Number: 123123123 / 123123123                            |                     |                 |                |                  |                     |             |                       |               |
| Branch Of Service: ARMY                                             |                     |                 |                |                  |                     |             |                       |               |
| Station of Jurisdiction: 328 - Chicago                              |                     |                 |                |                  |                     |             |                       |               |
| Character of Discharge: HON                                         |                     |                 |                |                  |                     |             |                       |               |
| Rank:                                                               | Votoror             | Coor            | ch             |                  |                     |             |                       |               |
| POA: 2AX - JOEL B MITCHELL                                          | veterar             | i sear          |                |                  |                     |             |                       |               |
| DOB: 1/1/1945                                                       |                     |                 |                |                  |                     |             |                       |               |
| Gender: M                                                           |                     |                 |                |                  |                     |             |                       |               |
| DOD:                                                                | Section 1 -         | Search By       | Traits         |                  |                     |             |                       |               |
| OGC Database Link: OPEN LINK                                        |                     |                 |                |                  |                     |             |                       |               |
| Fidicuary Info:                                                     | *SSN                | First           |                | *Last            |                     | *Month      | n *Day *Year          |               |
| Person/Org Name:                                                    |                     |                 |                |                  |                     |             |                       |               |
| S/C Combined Rating:                                                | 123123123           |                 |                | VETE             | RAN                 | 01 /        | 01 / 1945             |               |
| NSC Combined Degree                                                 |                     |                 |                |                  |                     |             |                       |               |
| Award Type:                                                         |                     |                 |                |                  |                     |             |                       |               |
| Day Statur                                                          | Search              | Reset           | Alternate Se   | sarch            |                     |             |                       |               |
| Last Daid Date:                                                     |                     |                 |                |                  |                     |             |                       |               |
| American Date:                                                      |                     |                 |                |                  |                     |             |                       |               |
| Amount:                                                             | Continue 2          | Caraab D.       |                |                  |                     |             |                       |               |
| Next Scheduled Pay Date:                                            | Section 2 -         | зеагсп ву       | EDIPI          |                  |                     |             |                       |               |
| Next Amount:                                                        |                     |                 |                |                  |                     |             |                       |               |
| Pending Claims: 0 open claim(s)                                     | *EDIDI              |                 |                |                  |                     |             |                       |               |
| Pending Appeals: 0 pending appeal(s)                                | EDIPI               |                 |                |                  |                     |             |                       |               |
| Mailing Address: 4676 LOGSDON DR TEST A11 APO AE<br>09021           |                     |                 |                |                  |                     |             |                       |               |
| Last Phone Call History: 03/28/2018 8:26 AM Claim General<br>Status |                     |                 |                |                  |                     |             |                       |               |
| Status: Success REFRESH                                             | Search              | Reset           |                |                  |                     |             |                       |               |
| -                                                                   | Castion 2           | a such De       | It a           |                  |                     |             |                       |               |
| CALL SCRIPT                                                         | Section 3 - 3       | earch ke        | suits          |                  |                     |             |                       |               |
| New Interaction ~                                                   | A search in MVI did | not find any re | cords matching | the search crite | ria. A search in CO | KPDB found  | 1 matching record(s). |               |
| Hello! Please provide the veterans SSN                              | SSN                 | First Name      | Last Name      | Date of Birth    | Br. of Svc Ran      | k Gender    | Address               | EDIPI Sens. L |
| Instructions                                                        | 123123123           | <b>JOHN</b>     | VETERAN        | 1/1/1945         | ARMY ARMY           | м           | 4676 LOGSDON DR 09021 | 0             |
| Search for the veteran in the Search tab and select the veteran.    | Identify Vetera     | and ID Proo     | f Complete     | ID Proof Co      | mplete ID P         | roof Failed |                       |               |
| Proceed to Caller Id                                                | Turning Protona     |                 | Comprete       | 1011100100       | ab T                |             |                       |               |

- 3) Ensure the fields for Caller's First Name, Caller's Last Name, Relationship, and Phone Number or No Phone # Available are populated.
- 4) Select Save.
- 5) Categorize the conversation with Request Type: Claim; Request Sub Type: General Status. Select "Create Request."

|                                                                                                    |                                                                                                    |                                                                                                    | Charles and the second the second second     | NS AWARDS PAIMENTS ADDA. 1863 V | UNICS 🗸 QUIC   | OK ACTIONS 🗸                                                                                                    |                       |   |
|----------------------------------------------------------------------------------------------------|----------------------------------------------------------------------------------------------------|----------------------------------------------------------------------------------------------------|----------------------------------------------|---------------------------------|----------------|----------------------------------------------------------------------------------------------------|-----------------------|---|
| VETERAN: VETER                                                                                                    | AN, JOHN                                                                                                    |                                                                                                    |                                              |                                 |                |                                                                                                    |                       |   |
| Document(s) exist in V                                                                                                    | BMS VBMS                                                                                                    |                                                                                                    |                                              |                                 |                |                                                                                                    |                       |   |
| Name:<br>SSN / File Number:<br>Branch Of Service:<br>Station of Jurisdiction:<br>Character of Discharge:<br>Rank:<br>POA:<br>DOB:                                                                                                    | VETERAN, JOHN C<br>123123123 / 123123123<br>ARMP:<br>101<br>HON<br>074 - AMERICAN LEGION<br>4/1/1912                                                                            | INT. HISTORY QUEUES<br>SAVE THIDE INTERACTION<br>Davis, Megan at 09/1<br>Interaction - Information -<br>Details                                       | INTERACTION & REQUEST                        | ATE A NEW REQUEST               |                |                                                                                                    |                       | _ |
| DOD:                                                                                                    | M                                                                                                    |                                                                                                    |                                              |                                 |                |                                                                                                    |                       |   |
| OGC Database Link:                                                                                                    | OPEN LINK                                                                                                    | Interaction Details                                                                                                    |                                              |                                 |                |                                                                                                    |                       |   |
| Person/Org Nam                                                                                                    | e:                                                                                                    | Caller First Name                                                                                                    | ИНОГ                                         | Caller Last Name                | VETERAN        | Relation                                                                                                    | nship * Veteran(Self) |   |
| S/C Combined Rating:<br>NSC Combined Degree:                                                                                                    |                                                                                                    | No Phone # Avail.                                                                                                    | 0                                            | Phone Number                    | (801) 222-5252 |                                                                                                    |                       |   |
| Award Type:<br>Pay Status:<br>Last Paid Date:<br>Amount:                                                                                                    |                                                                                                    | White House Veteran<br>Hotline                                                                                                    | 0                                            | Opt-out of VBA<br>Texts/Emails  | 0              | Security                                                                                                    | y Pin 3332            |   |
| Next Scheduled Pay Dat<br>Next Amount:<br>Pending Claims:                                                                                                    | e:<br>0 open claim(s)                                                                                                    | Active                                                                                                    |                                              |                                 |                |                                                                                                    |                       |   |
| Pending Appeals:<br>Mailing Address:                                                                                                    | 0 pending appeal(s)<br>2540 SE MERIDIAN WAY MERIDIAN ID<br>37008                                                                                                    | Select Request Type                                                                                                    |                                              |                                 |                | Select Request Sub Type                                                                                                    |                       |   |
| Last Phone Call History:                                                                                                    | 09/10/2021 5:39 PM Correspondence<br>and Forms Explanation of Letter                                                                                                    | second negative () pe                                                                                                    |                                              |                                 |                |                                                                                                    |                       |   |
| CALL SCRIPT                                                                                                    | REFRESH                                                                                                    | Appeals Modernization<br>Appeals<br>BVA Appeal                                                                                                    | 1                                            | •                               |                | Burial Plot and Transportation benefits<br>DIC (Dependency and Indemnity Compe<br>Death Pension / A and A / Housebound                                           | nsation) / Accrued    | * |
| éext Steps                                                                                                    | ~                                                                                                    | Contract Examinations                                                                                                    |                                              |                                 |                | Exam                                                                                                    |                       |   |
| have finished validating t<br>help you today?<br>Instructions<br>Linten to the callers request and<br>1) Pick the most appropriate res<br>2) Fick the most appropriate res<br>2) Fick on Create Request but<br>The application will automatical<br>request type and sub-type selec | he veteran details and caller details. How can<br>pest type from the Report tab.<br>pest type from the request tab.<br>by those you the most relevant data based on the<br>red. | Correspondence and F<br>Dependent Maintenan<br>eBenefits<br>Fiduciary<br>FNOD<br>FOIA/Privacy Act<br>General Benefits Inforr<br>Ghost Call/Disconnect | orms<br>ce<br>nation for VBA<br>ed Call      |                                 |                | General Status<br>ITF/Generate ITF<br>ITF/ VA Form 21-0966<br>Income Adjustment<br>IVM<br>MOD Payments<br>Reconsideration Request<br>Withdraw a claim/Contention |                       |   |
| Initiate a New Request                                                                                                    |                                                                                                    | Ghost Call/Disconnecto<br>Hurricane<br>Media Inquiries<br>General Benefits Inforr<br>General Benefit Inform<br>Micrice Act                            | ed Call<br>mation for VHA<br>liation For NCA |                                 |                | Withdraw a Claim/Contention                                                                                                    |                       |   |

- 6) Make sure to review **flashes** associated with the record. Remember, these appear as blue icons at the top of the screen. Flashes provide important information about a claim or claimant and may impact your actions during the interaction.
- 7) Open the Claim tab. Double click on the claim for which you want status.

| laims |                                   |                               |                              |       |                                                                  |                                  | 戰 See associated re     | ecord |
|-------|-----------------------------------|-------------------------------|------------------------------|-------|------------------------------------------------------------------|----------------------------------|-------------------------|-------|
|       |                                   |                               |                              |       |                                                                  |                                  | Search this view        | \$    |
| ~     | Date of Claim $\downarrow \ \lor$ | Claim Status $\smallsetminus$ | Claim Description $\searrow$ | EPC 🗸 | Claimant First Name $\checkmark$ Claimant Last Name $\checkmark$ | Payee Type Code $\smallsetminus$ | Last Action Date $\vee$ |       |
|       | 6/7/2021                          | CAN                           | eBenefits 526EZ-Supple       | 400   |                                                                  | 00                               | 6/7/2021                |       |
|       | 5/11/2021                         | CLR                           | eBenefits 526EZ-Supple       | 020   |                                                                  | 00                               | 6/17/2021               |       |
|       | 5/7/2021                          | CLR                           | Supplemental Claim Rating    | 040   |                                                                  | 00                               | 6/17/2021               |       |
|       | 3/5/2021                          | CLR                           | eBenefits 526EZ-Supple       | 400   |                                                                  | 00                               | 3/8/2021                |       |
|       | 2/19/2021                         | CLR                           | eBenefits 526EZ-Supple       | 020   |                                                                  | 00                               | 4/23/2021               |       |
|       | 6/3/2020                          | CAN                           | eBenefits 526EZ-Supple       | 400   |                                                                  | 00                               | 6/4/2020                |       |
|       | 6/3/2020                          | CLR                           | eBenefits 526EZ-Supple       | 020   |                                                                  | 00                               | 9/18/2020               |       |

**Claims Details:** Provides general information regarding the claim to include the claimant's name, station working the claim, and current claim status.

| Claim Details LifeCycles | Contentions Tracked Items S        | uspens | e Evidence Claims  | Letters  |                              |                      |     |                    |                   |                               |                   |     |
|--------------------------|------------------------------------|--------|--------------------|----------|------------------------------|----------------------|-----|--------------------|-------------------|-------------------------------|-------------------|-----|
| Claim Description        | eBenefits 526EZ-Supplemental (020) |        |                    |          |                              |                      |     |                    |                   |                               |                   |     |
| Claimant First Name      |                                    |        | Claimant Last Name |          |                              | Claim Status         | CLR |                    | Last Action Date  | 3/29/2017                     |                   |     |
| Date of Claim            | 12/2/2016                          |        | Participant ID     | 33705496 |                              | Claim Station        | 499 |                    | EPC               | 020                           |                   |     |
| Claim Type Code          | 020SUPP                            |        |                    |          |                              | Person/Org Indicator | P   |                    | Program Type Code | CPL                           |                   |     |
| PCLR/PCAN<br>Explanation |                                    |        |                    |          |                              |                      |     |                    |                   |                               |                   |     |
|                          |                                    |        |                    |          |                              |                      |     |                    |                   |                               |                   |     |
| Id Proof *               | Ø                                  |        |                    |          |                              |                      |     |                    |                   |                               |                   |     |
| -                        |                                    |        |                    |          |                              |                      |     |                    |                   |                               |                   |     |
| Status                   |                                    |        |                    |          |                              |                      |     |                    |                   |                               |                   |     |
| Status Message           |                                    |        |                    |          |                              |                      |     |                    |                   |                               |                   |     |
|                          |                                    |        |                    |          |                              |                      |     |                    | 🖒 Refresh 🗐       | Run Report $ \smallsetminus $ | Excel Templates \ | × : |
| 🖌 Status † 🖂             |                                    |        |                    |          | Action Location $\checkmark$ |                      |     | Change Date $\sim$ |                   |                               |                   |     |

### Life Cycle: Provides a brief history of the claim, and its current status.

| Claim Det | ails LifeCycles Contentions Tracked Items | s Suspense Evidence | Claims Letters          |                          |                            |                           |                            |
|-----------|-------------------------------------------|---------------------|-------------------------|--------------------------|----------------------------|---------------------------|----------------------------|
| LifeCycl  | es                                        |                     |                         |                          |                            |                           |                            |
| Claim     | ID 57064445                               |                     |                         |                          |                            |                           |                            |
|           |                                           |                     |                         |                          |                            | Ů R                       | efresh 🔳 Run Report 🗸 📢    |
| ✓ S       | Status 🗸                                  | Change Date 🏌 🖂     | PCAN/PCLR Reason $\vee$ | Explanation $\checkmark$ | Claim Station $\checkmark$ | Action Station $\backsim$ | Action Person $\checkmark$ |
| (         | Open                                      | 12/2/2016           |                         | ***                      | 499                        | 281                       | ACCOUNT, SYSTEM            |
| (         | Open                                      | 12/2/2016           |                         |                          | 499                        | 335                       | ACCOUNT, SYSTEM            |
| 0         | Open                                      | 12/5/2016           | ***                     |                          | 499                        | 499                       | ACCOUNT, SYSTEM            |
| 0         | Open                                      | 12/5/2016           |                         |                          | 499                        | 320                       | ACCOUNT, SYSTEM            |
| F         | Ready for Decision                        | 12/6/2016           |                         |                          | 499                        | 320                       | YARBROUGH, MARIO           |
| F         | Ready for Decision                        | 12/7/2016           |                         |                          | 499                        | 499                       | ACCOUNT, SYSTEM            |
| F         | Ready for Decision                        | 2/15/2017           |                         |                          | 499                        | 334                       | ACCOUNT, SYSTEM            |
| (         | Open                                      | 2/17/2017           |                         |                          | 499                        | 334                       | PELLA, TRAVIS              |

### **Contentions:** Provides the disabilities listed on the claim.

Claim Details LifeCycles Contentions Tracked Items Suspense Evidence Claims Letters

| Co | Contentions                                       |                                         |                       |                        |                       |           |  |  |  |  |
|----|---------------------------------------------------|-----------------------------------------|-----------------------|------------------------|-----------------------|-----------|--|--|--|--|
|    | Claim ID                                          | 57064445                                |                       |                        |                       |           |  |  |  |  |
|    |                                                   |                                         |                       |                        |                       | 🖒 Refresh |  |  |  |  |
|    | $\checkmark$ Contention $\downarrow$ $\checkmark$ |                                         | Classification $\vee$ | Diagnostic Code $\vee$ | Special Issues $\vee$ |           |  |  |  |  |
|    | posttraumatic stres                               | ss disorder (related to: PTSD - Combat) | Mental Disorders      | 9411                   |                       |           |  |  |  |  |
|    | major depression (                                | (related to: PTSD - Combat)             | Mental Disorders      | 9435                   |                       |           |  |  |  |  |
|    |                                                   |                                         |                       |                        |                       |           |  |  |  |  |

Tracked Items: Provides a list of items VA is gathering to support the claim. More will be discussed on this subtab later in this lesson.

| n Details | LifeCycles        | Contentions  | Tracked Items                    | Suspense | Evidence | Claims Letters       |                          |                       |  |
|-----------|-------------------|--------------|----------------------------------|----------|----------|----------------------|--------------------------|-----------------------|--|
| Claim ID  |                   | 57064445     |                                  |          |          |                      |                          |                       |  |
| ✓ Develo  | opment Action / L | etter $\vee$ | Request Date $\downarrow$ $\lor$ | Received | Date 🗸   | Suspense Date $\vee$ | Closed Date $\checkmark$ | Receipient $\backsim$ |  |
| DBQ       | PSYCH PTSD Ini    | tial         | 2/17/2017                        | 3/20/20  | 017      | 3/19/2017            |                          |                       |  |
| DBO       | Medical Opinio    | n 1          | 2/17/2017                        | 3/20/20  | )17      | 3/19/2017            |                          |                       |  |

#### **Suspense:** Provides information regarding the latest activity on the claim. Claim Details LifeCycles Contentions Tracked Items Suspense Evidence Claims Letters

| aim ID 57064445     |                                                            |                                  |
|---------------------|------------------------------------------------------------|----------------------------------|
| ✔ Suspense Date ↑ ∨ | Suspense Reason $\backsim$                                 | Action Completed On $\checkmark$ |
| 12/12/2016          | Pending Initial Development - Std 5103 Notice Not Required | 12/2/2016                        |
| 1/1/2017            | Initial Review Pending                                     | 12/2/2016                        |
| 1/5/2017            | Ready for Decision                                         | 12/6/2016                        |
| 3/19/2017           | VA/Contract Exam Requested, Awaiting Results               | 2/17/2017                        |
| 3/29/2017           | Closed                                                     | 3/29/2017                        |
| 4/2/2017            | Pending Authorization                                      | 3/28/2017                        |
| 4/23/2017           | Secondary Ready for Decision                               | 3/24/2017                        |
| 4/23/2017           | Secondary Ready for Decision                               | 3/24/2017                        |

**Evidence:** Provides a view of unsolicited evidence for all claims. When confirming if we have received evidence this tab may be utilized; however, PCRs should also consider alternative search methods (VBMS) if the evidence of concern is not available in this subtab.

Claim Details LifeCycles Contentions Tracked Items Suspense Evidence Claims Letters

| Claim ID 57064445                                            |                                         |                           |
|--------------------------------------------------------------|-----------------------------------------|---------------------------|
|                                                              |                                         | 🖒 Refresh                 |
| $\checkmark$   Evidence Name $\checkmark$                    | Date Received $\downarrow$ $\checkmark$ | Journal Date $\checkmark$ |
| VA Form 20-0995 Supplemental Claim Application               | 5/7/2021                                | 5/18/2021                 |
| VA 21-0820 Report of General Information                     | 12/8/2020                               | 12/8/2020                 |
| VA 21-4142a General Release for Medical Provider Information | 3/2/2020                                | 3/5/2020                  |
| VA 21-4142 Authorization for Release of Information          | 3/2/2020                                | 3/5/2020                  |
| VA 21-4138 Statement In Support of Claim                     | 2/24/2020                               | 2/27/2020                 |
| VA 21-4138 Statement In Support of Claim                     | 2/19/2020                               | 2/25/2020                 |
| VA 21-526EZ, Fully Developed Claim (Compensation)            | 12/13/2019                              | 12/31/2019                |
| VA 27-0820 Report of General Information                     | 11/2/2017                               | 11/6/2017                 |
| VA 27-0820 Report of General Information                     | 10/24/2017                              | 10/26/2017                |

**Claims Letters:** Provides letters sent to either claimants or third parties in attempt to obtain evidence to support a claim. Sometimes these letters can be accessed via this tab; however, PCRs should also utilize VBMS if tracked items suggest a pending development letter that cannot be accessed via this tab.

Claim Details LifeCycles Contentions Tracked Items Suspense Evidence Claims Letters

| Claim ID                                   | 57064445 |                  |                       |                                       |
|--------------------------------------------|----------|------------------|-----------------------|---------------------------------------|
|                                            |          |                  |                       | 🖒 Refresh                             |
| $\checkmark$   Type of Letter $\checkmark$ |          | Type Code $\vee$ | Participant Id $\sim$ | Date Issued $\downarrow$ $\checkmark$ |
| 1000                                       |          | CLMNTRQST        | 33705496              | 27.50                                 |
|                                            |          |                  |                       |                                       |

8) Ensure any required claim development actions are completed.